# CM Key

# 082015

Clave para acceso a la gestión remota de la

cabecera CM

Remote Access key for CM Headend

programming

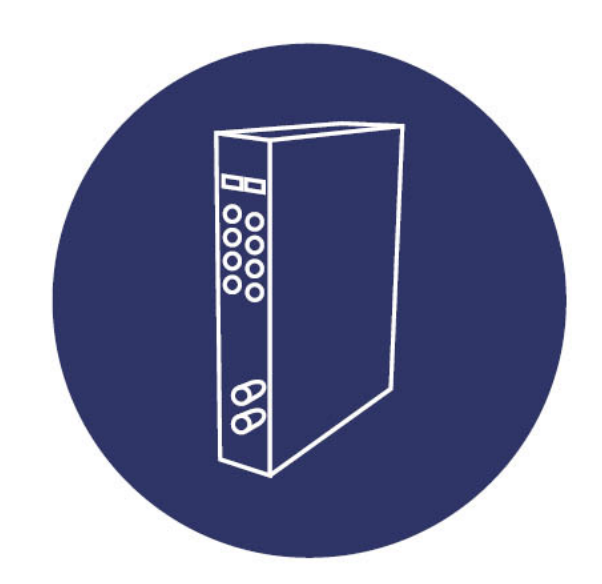

Manual de usuario

User Manual

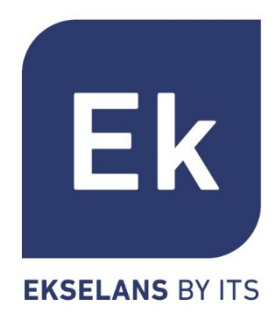

## <u>ESPAÑOL</u>

| 1. | DESCRIPCIÓN GENERAL                      | . 1 |
|----|------------------------------------------|-----|
| 2. | CONEXIÓN AL SERVIDOR                     | . 2 |
| 3. | GESTIÓN Y ACCESO REMOTO                  | . 3 |
| 4. | GESTIÓN DE CABECERAS                     | . 4 |
| 5. | OBTENCIÓN DEL IDENTIFICADOR DE LA FUENTE | . 4 |
| 6. | SOPORTE TÉCNICO                          | . 4 |

### **ENGLISH**

| 1. | GENERAL DESCRIPTION           | 5 |
|----|-------------------------------|---|
|    |                               | - |
| 2. | SERVER CONNECTION             | 6 |
| 3. | GESTIÓN Y ACCESO REMOTO       | 7 |
| л  |                               | 0 |
| 4. |                               | 0 |
| 5. | OBTAINING THE POWER SUPPLY ID | 8 |
| 6. | TECHNICAL SUPPORT             | 8 |

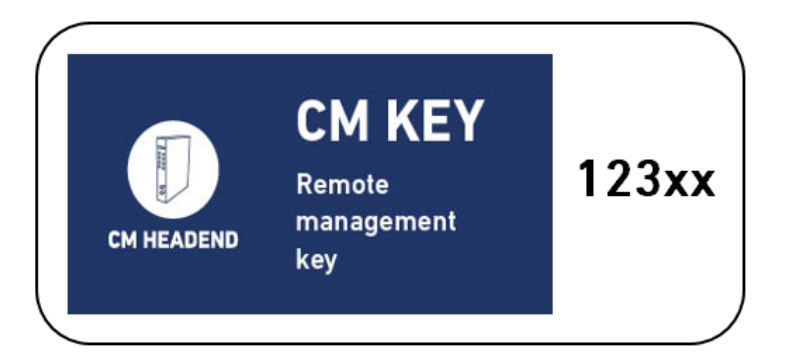

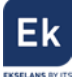

#### 1. Descripción general

La clave CM Key permite la conexión remota a la fuente FA 524 a través del programa CM Management (Software que permite la programación de la cabecera CM de manera presencial por cable USB o de forma remota). La CM Key está vinculada a la fuente de alimentación y desde esta se podrá tener acceso a todos los módulos conectados a la misma siempre que esté conectada a internet, del mismo modo como si se estuviera haciendo la programación mediante cable USB de forma presencial.

Además, es necesario una llave de usuario y password, para identificarse frente al servidor remoto. Desde esta llave y password (que identifica la empresa instaladora) se podrán ver todas las instalaciones existentes asociadas.

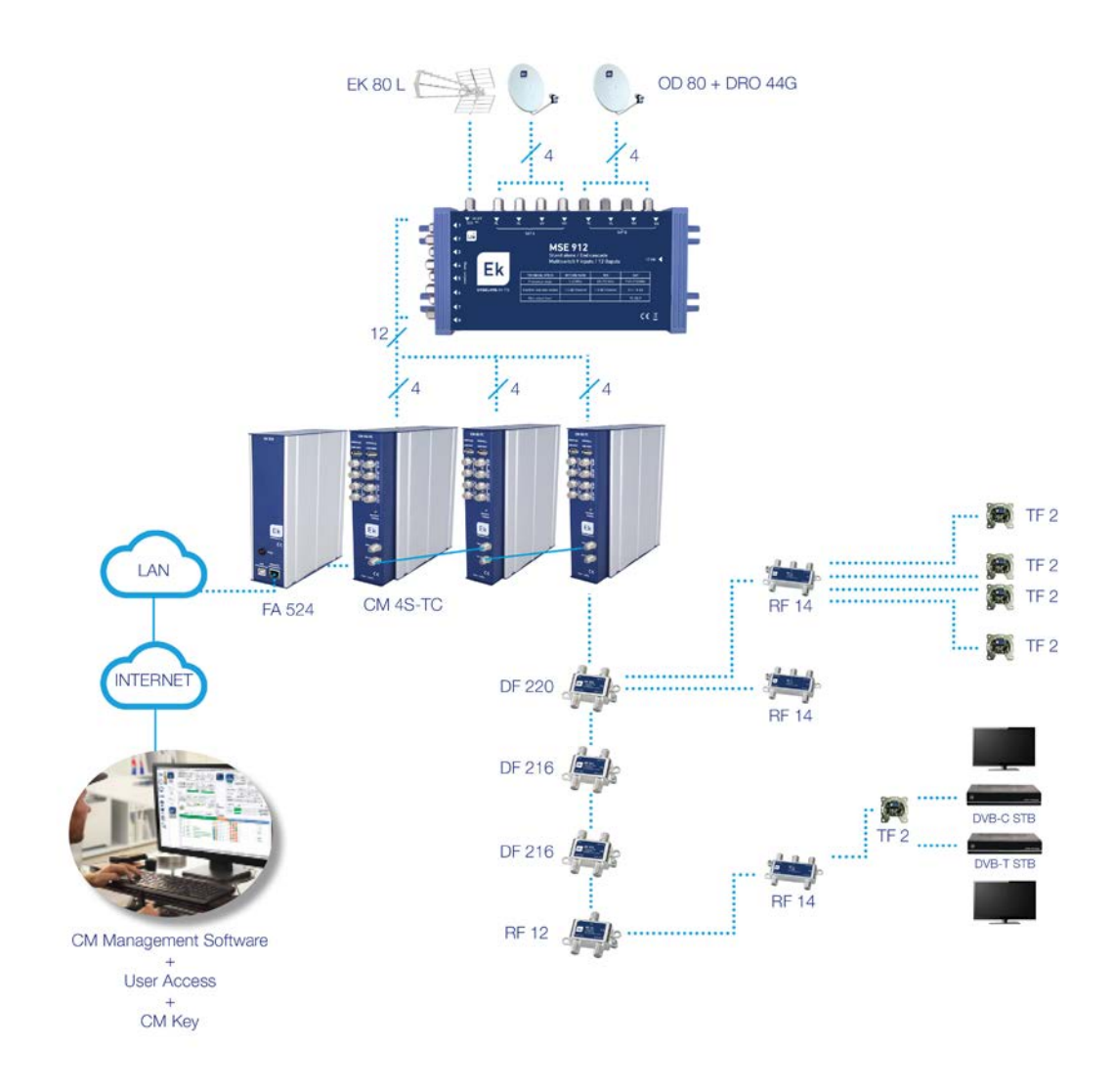

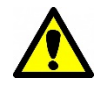

<u>Nota importante</u>: En el caso de realizar una cabecera con uno varios módulos **CM**, disponer siempre la fuente de alimentación a la izquierda de los módulos a instalar.

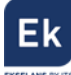

#### 2. Conexión al servidor

| Cada            | empresa    |     | Software ID. : | FF 11 00 02          |             |
|-----------------|------------|-----|----------------|----------------------|-------------|
| instaladora di  | spondrá de | e 💓 | Key :          | 1)XXXX               |             |
| una llave y pas | sword para |     | Server Addr. : | cm.ekselansbyits.com | Port : 6666 |
| conectarse      | contra e   | l   |                |                      |             |

servidor. Esta llave y password se las podrá suministrar su distribuidor **EK**.

El servidor permite el acceso a la modificación de los parámetros de configuración de la cabecera y está disponible las 24h del día alojado en: **cm.ekselansbyits.com**, puerto **6666**. Los posibles estados de conexión contra el servidor, son:

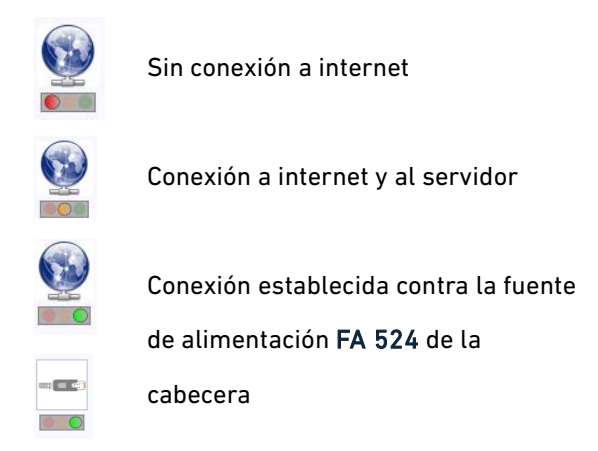

Como cada empresa instaladora puede tener distintas cabeceras funcionando, se accede a cada una de ellas con el identificador de la fuente y la llave (**CM Key**) asociada a la fuente.

| Image: Color Series and Series and                   | Ek CM mana | agement 15.1 -                          | Ekselans By ITS |                                       |                                                                                                    | × |                                                                              |
|----------------------------------------------------------------------------------------------------|------------|-----------------------------------------|-----------------|---------------------------------------|----------------------------------------------------------------------------------------------------|---|------------------------------------------------------------------------------|
| ID.       KEY       DESCRIPTION         ID.       Indextool       Stool       Color Gris.         ID.       Indextool       Stool       Color Gris.         ID.       ID.       KEY       DESCRIPTION         ID.       Indextool       Stool       Color Gris.         ID.       Indextool       Stool       Averda Principal.         ID.       KEY       DESCRIPTION       Stool       Color Gris.         Introduction       Stool       Averda Principal.       Stool       Módulo apagado o sin conexión a internet         ID.       Introduction       Indica       Color Verde.       Indica cabecera disponible para conexión y configuración remota         ID.       Internet       Internet       Internet       Color figuración remota                                                                                                    | ٺN<br>€    |                                         | So So           | ftware ID. :<br>Key :<br>rver Addr. : | FF         11         00         02           1XXXXX         cm.ekselansbyts.com         Port : 6666         6666 |   | <ul> <li><u>Color Rojo</u>. Indica ID</li> <li>v/o CM KEY errónea</li> </ul> |
| Image: Construction of the construction of the construc                  |            |                                         | ID.             | KEY                                   | DESCRIPTION                                                                                                    |   | ,                                                                            |
| Image: Second Control Control C                  |            |                                         | fa04X000X       | 5XXXXX                                | Calle Laurel, 5                                                                                                   |   |                                                                              |
| Image: Second Second                  |            |                                         | fa04x0000       | 520000                                | Centro Comercial. 21520                                                                                           |   | Color Gris Indica                                                            |
| Image: Constraint of the second of the second of the se                  |            |                                         | fa11X0000       | 520000                                | Avenida Principal, 158                                                                                            |   | COLOT OTIS. IIIUICA                                                          |
| Image: Second second second                  | ப்FF       |                                         | fa11X000X       | 4XXXXX                                | Hotel Madison, U6520                                                                                              |   | Módulo apagado o sin                                                         |
| Colexion a internet                                                                                                    |            |                                         | larroom         | 40000                                 | Aqua Paix Hessort S                                                                                               |   | conoxión a internet                                                          |
| Color Verde. Indica<br>cabecera disponible<br>para conexión y<br>configuración remota                                                                                                    |            | RD /                                    |                 |                                       |                                                                                                    |   | conexion a internet                                                          |
| Color Verde. Indica<br>cabecera disponible<br>para conexión y<br>configuración remota                                                                                                    | Î Î        | 12                                      |                 |                                       |                                                                                                    |   |                                                                              |
| Color Verde. Indica<br>cabecera disponible<br>para conexión y<br>configuración remota                                                                                                    |            | les les les les les les les les les les |                 |                                       |                                                                                                    |   |                                                                              |
| Configuración remota                                                                                                    | 4          |                                         |                 |                                       |                                                                                                    |   | <u>Color Verde</u> . Indica                                                  |
| Image: State of the state of the state of t |            |                                         |                 |                                       |                                                                                                    |   | cabecera disponible                                                          |
| Image: Second second second    |            |                                         |                 |                                       |                                                                                                    |   |                                                                              |
| Configuración remota                                                                                                    |            |                                         |                 |                                       |                                                                                                    |   | para conexion y                                                              |
|                                                                                                    |            |                                         |                 |                                       |                                                                                                    |   | configuración remota                                                         |
|                                                                                                    | TK         |                                         |                 |                                       |                                                                                                    |   | <b>3</b>                                                                     |
|                                                                                                    | ≥ C        |                                         |                 |                                       |                                                                                                    |   |                                                                              |
|                                                                                                    |            |                                         |                 |                                       |                                                                                                    |   |                                                                              |
|                                                                                                    |            |                                         |                 |                                       |                                                                                                    |   |                                                                              |
|                                                                                                    |            |                                         |                 |                                       |                                                                                                    |   |                                                                              |
|                                                                                                    |            |                                         |                 |                                       |                                                                                                    |   |                                                                              |
|                                                                                                    |            |                                         |                 |                                       |                                                                                                    |   |                                                                              |
|                                                                                                    |            |                                         |                 |                                       |                                                                                                    |   |                                                                              |

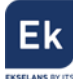

#### 3. Gestión y acceso remoto

| CM management 13.3 - Ekselans By ITS                                                                       |                                                                                                    |
|----------------------------------------------------------------------------------------------------|----------------------------------------------------------------------------------------------------|
| Software ID. :         FF         FF         FF           Uave :         65535         65535         65535 |                                                                                                    |
| Server Addr. : cm.ekselansbyits.com Port : 6666                                                            | *+                                                                                                    |
| ID. KEY DESCRIPTION                                                                                        |                                                                                                    |
| 00000000 64830 EK headend 1                                                                                |                                                                                                    |
| 0f000d00 11766 EK headend 2                                                                                |                                                                                                    |
|                                                                                                    |                                                                                                    |
|                                                                                                    | CM management 13.3 - Ekselans By ITS           Software ID. :         FFI_FFF_FFF           Lave :         65535           Server Addr. :         cm ekselansbyts.com           ID.         KEY           DESCRIPTION           0000000         64830           EK headend 1           01000000           11766           EK headend 2 |

Para acceder remotamente a una cabecera abrir el SW CM Management y pulsar el icono

En la primera conexión se deberá indicar el **ID del software** y una **llave**. Éstas son personales e intransferibles. Para disponer de ella, le rogamos contacte con su distribuidor **Ekselans** para que se la pueda suministrar. Una vez disponga de ella, introducirla en la parte alta de la pantalla anterior (Software ID y Llave).

Si todos los parámetros se introducen correctamente, se llevará a cabo una conexión con el servidor **cm.ekselansbyits.com**, dedicado exclusivamente a la gestión remota de cabeceras **CM** sin necesidad de abrir ningún puerto.

En esta lista se podrán ver todas las fuentes conectadas al servidor. Recordamos que cada fuente de alimentación **FA 524** incluye el gestor de control remoto, por lo que cada fuente define una cabecera. Éstas están identificadas por un ID.

Con los siguientes comandos, podremos interactuar con las cabeceras asociadas a nuestro ID de Software:

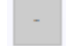

Elimina una cabecera del listado

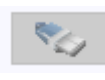

Conexión a una cabecera del listado. Requiere haber seleccionado una fuente previamente de la lista (queda en azul).

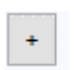

Añade una cabecera al listado.

Si todos los datos son correctos, se realizará la conexión al servidor y a la cabecera correspondiente. Hecho esto podrá acceder a la cabecera como si se encontrara in situ conectado mediante cable USB.

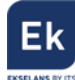

#### 4. Gestión de cabeceras

Para añadir un nuevo módulo (instalación) al listado, basta con seguir este proceso y asegurarse que el módulo está conectado a la red LAN por el puerto RJ45 y tiene salida a internet:

- 1. Añadir un nuevo módulo (Fuente) a la lista mediante el botón "+".
- 2. ID. Introduciremos la ID de la fuente de alimentación en el campo que se designa.
- KEY. Para este módulo deberemos de haber obtenido previamente una llave de acceso (CM Key). Esta se la ofrecerá su distribuidor Ekselans. Introducir este código.
- 4. **DESCRIPTION**. Opcionalmente (muy recomendable), una descripción de la instalación, por ejemplo, su dirección postal.

En el momento en que aparezca en verde, tendremos visión con la cabecera (formada por mínimo una fuente de alimentación FA 524) remotamente como si estuviéramos conectados por USB de manera presencial. Basta con dejar seleccionado el módulo que queremos conectarnos y apretar:

#### 5. Obtención del identificador de la fuente

Para saber el identificador de la fuente al que hay que asociar la **CM Key** (paso previo necesario a la solicitud de la **CM Key**), basta con conectarse a la fuente previamente mediante USB y pulsar sobre el cuadrado rojo que identifica la fuente:

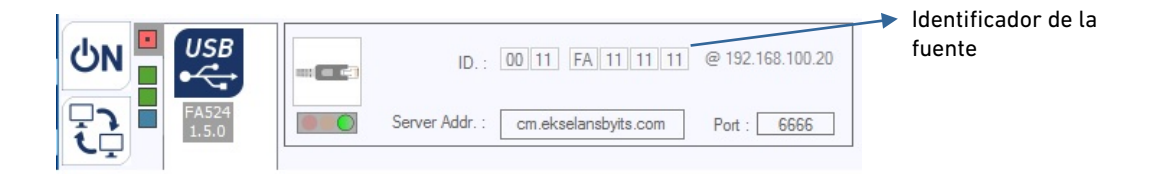

#### 6. Soporte técnico

Para resolver cualquier incidencia relacioanda con el módulo ponerse en contacto con su distribuidor o servicio técnico de Ekselans.

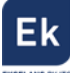

#### **<u>1. General Description</u>**

The CM Key allows the remote connection to the FA 524 power supply unit by using the CM Management Software. This software allows the programming of the headend in a face-to-face way by USB cable or remotely (previous activation of the CM Key). The CM Key is linked to the power supply and from this, the access to the management of the complete CM Headend is granted.

In addition, it is also necessary to have a user and password key to get identified to the remote server. With this information (That identifies the installing company) it will be possible to check all the existing associated installations.

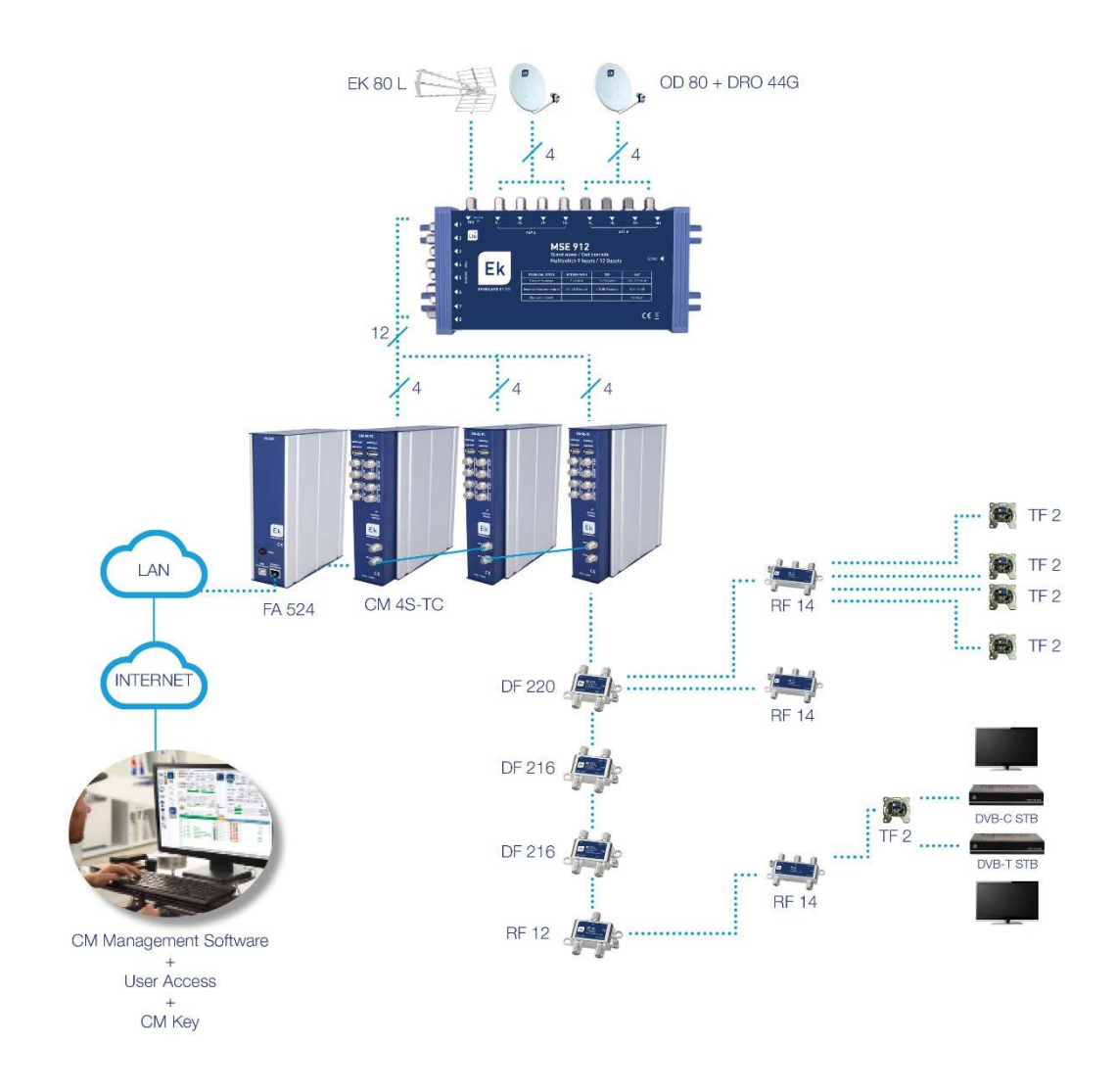

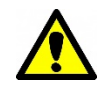

**Important note**: In case of installing a headend composed by one or several **CM** Modules, the **FA 524** power supply must always be placed at the left of the modules.

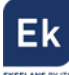

#### 2. Server connection

 Every installing

 company will have an

 identifier and password

 to get connected to the

Software ID. : FF 11 00 02
Key : 1XXXX

 Key : 1XXXX

Port : 6666

server. This information can be provided by your **EK** distributor.

The server grants the possibility to modify the parameters of the headend. The server is 24h available at: **cm.ekselansbyits.com**, **6666 port.** The possible connection states with the server are:

| No internet connection                       |
|----------------------------------------------|
| Connection to internet and to the            |
| server                                       |
| Established connection against the <b>FA</b> |
| <b>524</b> power supply of the headend       |

As every installer company may have different CM Headends working around, in the list can be found the ones linked with CM Key. All, identified by the FA 524 identifier and its CM Key.

| Ek CM manag | gement 15.1 - E | kselans By ITS                          |                                                            |                                                                                             | × | -                                                                                                    |
|-------------|-----------------|-----------------------------------------|------------------------------------------------------------|---------------------------------------------------------------------------------------------|---|----------------------------------------------------------------------------------------------------|
|             | gement 13.1 - t | Sc<br>Sc<br>ID.<br>fa04XXXX<br>fa04XXXX | ftware ID. : [<br>Key : [<br>erver Addr. :<br>KEY<br>50000 | FF 11 00 02<br>1000X Pot : 6666<br>DESCRIPTION<br>Calle Laurel, 5<br>Centro Comparing 21520 | × | <u>Red colour</u> . States wrong<br>identifier or CM Key.                                                    |
| ტFF         | 126             | fa11X00X<br>fa11X00X<br>fa11X00X        | 500000<br>400000<br>400000                                 | Avenida Principal, 158<br>Hotel Madison, 08520<br>Aqua Park Ressort 5*                      |   | <ul> <li><u>Grey colour</u>. States switched off<br/>power supply or no internet<br/>connection.</li> </ul>  |
|             | <i>1</i> 2      |                                         |                                                            |                                                                                             |   | <ul> <li><u>Green colour</u>. States Headend<br/>ready for remote connecting<br/>and programming.</li> </ul> |
|             |                 |                                         |                                                            |                                                                                             |   |                                                                                                    |

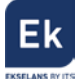

#### 3. Management and remote access

In order to remotely access to a CM Headend, open the CM Management software and press

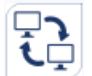

button from the let menu. The following window will appear:

|          | CM management 13.3 - Ekselans By ITS                                                                                                    |
|----------|----------------------------------------------------------------------------------------------------|
| UN<br>FJ | Software ID.:         FF_FF_FF_FF           Lave :         65535           Server Addr.:         cm.ekselansbyts.com   Port : 6666           Come (Come (Come |
|          | ID. KEY DESCRIPTION                                                                                                    |
|          | 00000000 64830 EK headend 1                                                                                                    |
|          | 0f000d00 11766 EK headend 2                                                                                                    |
|          |                                                                                                    |
| ŮFF      |                                                                                                    |
|          |                                                                                                    |

In the first-time connection, it will be necessary to add the "Software ID" and "Llave" fields. These are personal and cannot be forwarded to third parties. They do identify the installer company. In order to obtain them, contact your **EK Distributor**. Once you have them, place them in the related fields.

If these parameters are set correctly, the connection will be established against the **cm.ekselansbyits.com** server without need to open any port.

A list will appear including all the CM Headends (identified by the power supply unit FA 524) connected to the server. These installations are identified by the power supply ID and the CM Key.

With the following commands, we can manage the different **CM Headends** associated to our Software ID.

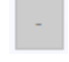

Removes a CM headend from the list

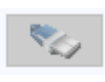

previously selected a headend from the list (remains in blue colour).

Connection against a CM Headend from the list. It requires to have

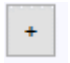

Adds a **CM Headend** into the list.

If all the data is correct, it will be performed a connection to the server and into the related **CM Headend**. Having done so, it is possible to manage the headend as if the installer is connected faceto-face using the USB cable.

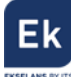

#### 4. CM Headend Management

In order to add a new module (installation) into the list, it is necessary to perform the following process and make sure that the power supply is connected into the Internet through its RJ45 LAN port:

- 1. Add the new module (FA 524 Power Supply Unit) into the list by pressing "+".
- 2. **ID.** Write the power supply ID number.
- 3. **KEY.** Place the **CM KEY** number which has been obtained previously for the related power supply **FA 524**.
- 4. **DESCRIPTION.** Optionally (very recommendable) write a short description of the installation, for example, its postal code.

At the moment in which the **CM Headend** is appearing in green colour, it is possible to connect to that remotely. To do so, just select the target headend (remains in blue colour) and press

#### 5. Obtaining the Power Supply ID.

In order to obtain the identifier to which a **CM Key** needs to be associated (previous step to the ordering of a **CM Key**) it is just necessary to connect to the power supply by using a USB cable and press the red square. (Remember that the red square opens window which provides information about the power supply).

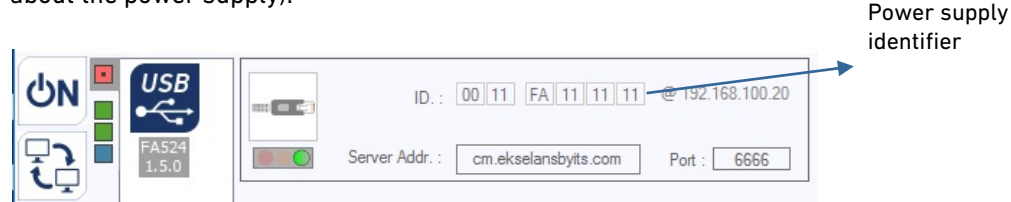

#### 6. Technical support

To solve any question related to the module, you might contact your distributor or **EK Technical Service**.

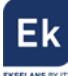

Ekselans by ITS is a registered trademark of ITS Partner (0.B.S.) S.L. Av. Corts Catalanes 9-11 08173 Sant Cugat del Vallès (Barcelona) <u>www.ekselansbyits.com</u>

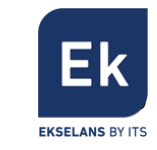

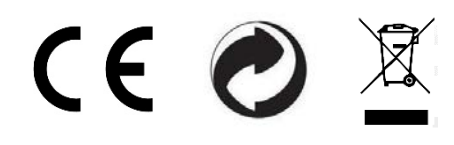